## VR SecureGo plus App

Um ein hohes Sicherheitsniveau zu erreichen, ist VR SecureGo plus an einen VR-NetKey gebunden. Die App dient dem Empfang der TAN (Transaktionsnummern), die Sie benötigen, um Vorgänge im Online-Banking zu bestätigen.

Für die mobile Nutzung unseres Online-Banking laden Sie sich bitte die VR SecureGo plus App auf Ihr Smartphone.

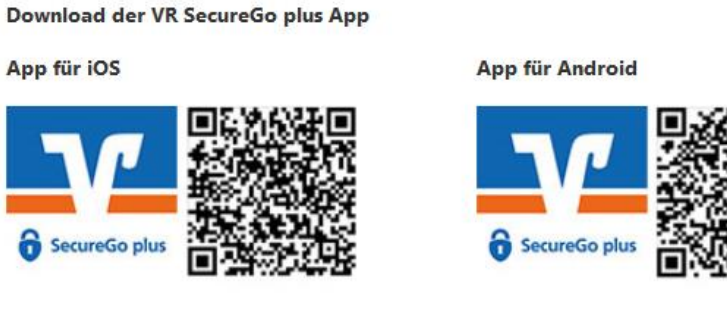

Die VR SecureGo plus App können Sie ab der iOS-Version 13 bzw. ab der Android-Version 6 nutzen.

## Teil 1: Einrichtung der App VR SecureGo plus:

• Beginnen Sie den Einrichtungsprozess

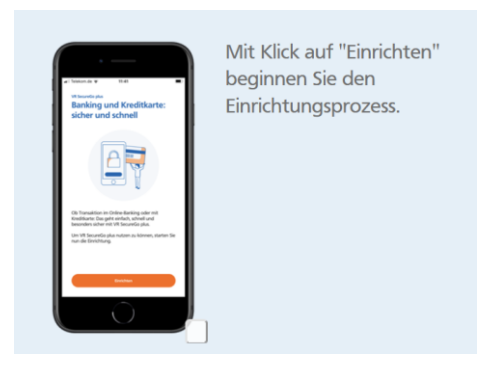

• Legen Sie nun Ihren Freigabe-Code fest

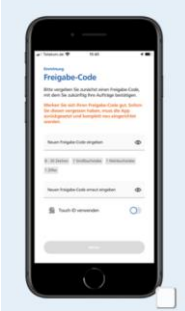

Legen Sie Ihren Freigabe-Code fest. Um Funktionen wie FingerPrint oder Face-ID für die Freigabe zu nutzen, können Sie auch Ihre biometrischen Merkmale hinterlegen. • Fügen Sie nun eine neue Bankverbindung hinzu und scannen Sie den Aktivierungscode, den Sie von Ihrer Bank postalisch erhalten haben

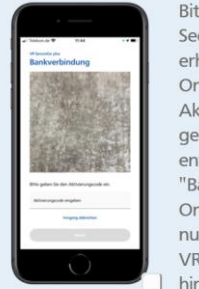

Bitte scannen Sie mit der VR SecureGo plus App den per Post erhaltenen bzw. in Ihrem OnlineBanking angezeigten Aktivierungscode. Alternativ geben Sie ihn bitte entsprechend ein. Mit Klick auf "Bankverbindung für OnlineBanking freischalten" wird nun die Bankverbindung in der VR SecureGo plus App hinzugefügt.

• Die Freischaltung ist nun abgeschlossen und die App ist einsatzfähig

## Teil 2: Einrichtung Online Banking Zugang - Ihr Zugang über unsere Homepage

- 1. Rufen Sie unsere Internetseite <u>http://www.vb-ruhrmitte.de</u> auf.
- 2. Klicken Sie oben rechts auf Login und dann "VR OnlineBanking"

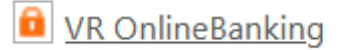

3. Geben Sie nun Ihren VR-NetKey zusammen mit der PIN ein, die wir Ihnen zugeschickt haben.

| Anmelden             |          |
|----------------------|----------|
| VR-NetKey oder Alias |          |
|                      |          |
| PIN                  |          |
| Abbrechen            | Anmelden |

- 4. Klicken Sie auf: Anmelden
- 5. Auf der folgenden Seite ändern Sie bitte die START-PIN (Aktuelle PIN) in Ihre gewünschte neue PIN (erlaubte Zeichen siehe oben). Klicken Sie auf "Weiter" und bestätigen Sie die Änderung mit der ersten TAN in der VR SecureGo plus App.
- 6. Sie sind nun angemeldet.

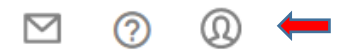

 Alias vergeben: Bitte wählen Sie die Profilauswahl (oben rechts) und dort den Reiter "Datenschutz & Sicherheit". Unter "Onlinezugang" können Sie Ihren Alias ändern.

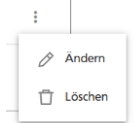